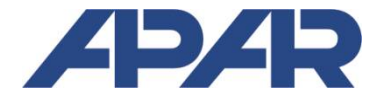

APAR 05-090 Raszyn, ul. Gałczyńskiego 6 tel. (22) 101 27 31, 853 48 56, 853 49 30 e-mail: automatyka@apar.pl www.apar.pl

# **INSTRUKCJA OBSŁUGI**

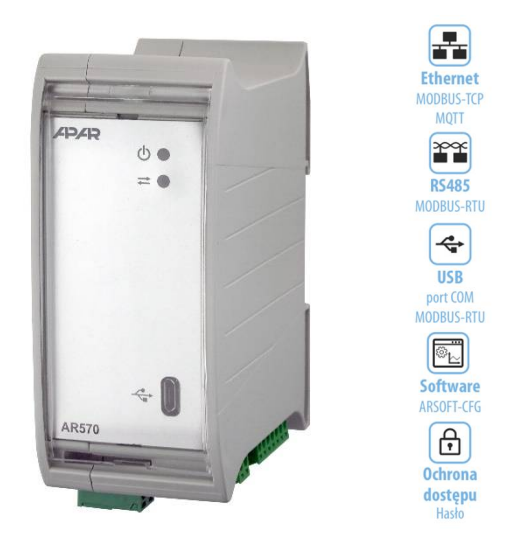

AR570

## PRZETWORNIK DO POMIARU PARAMETRÓW SIECI

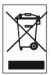

## Dziękujemy za wybór naszego produktu. Niniejsza instrukcja ułatwi Państwu prawidłową obsługę, bezpieczne użytkowanie i pełne wykorzystanie możliwości urządzenia. <u>Przed montażem i uruchomieniem prosimy o przeczytanie</u> <u>i zrozumienie niniejszej instrukcji</u>. W przypadku dodatkowych pytań prosimy o kontakt z doradcą technicznym.

## SPIS TREŚCI

| 1. ZASADY BEZPIECZEŃSTWA                                              | 3  |
|-----------------------------------------------------------------------|----|
| 2. ZALECENIA MONTAŻOWE                                                | 3  |
| 3. OGÓLNA CHARAKTERYSTYKA PRZETWORNIKA. AKCESORIA I ZAWARTOŚĆ ZESTAWU | 3  |
| 4. DANE TECHNICZNE                                                    | 4  |
| 5. WYMIARY OBUDOWY I DANE MONTAŻOWE                                   | 5  |
| 5. OPIS LISTEW ZACISKOWYCH I POŁĄCZEŃ ELEKTRYCZNYCH                   | 5  |
| 7. USTAWIANIE PARAMETRÓW KONFIGURACYJNYCH                             | 7  |
| 8. KOMUNIKACJA SZEREGOWA. DOSTĘPNE OPROGRAMOWANIE I STEROWNIKI USB    | 9  |
| 8.1. PROTOKÓŁ MQTT                                                    | 10 |
| 8.2. PROTOKÓŁ TRANSMISJI SZEREGOWEJ MODBUS-TCP                        | 11 |
| 8.3. INTERFEJS KOMUNIKACYJNY RS485 (wg EIA RS-485)                    | 11 |
| 8.4. PROTOKÓŁ TRANSMISJI SZEREGOWEJ MODBUS–RTU (SLAVE)                | 12 |
| 8.5. MAPA REJESTRÓW URZĄDZENIA DLA MODBUS-RTU/TCP                     | 13 |
| 9. NOTATKI WŁASNE                                                     | 15 |
|                                                                       |    |

 $\triangle$ 

Należy zwrócić szczególną uwagę na teksty oznaczone tym znakiem

Producent zastrzega sobie prawo do dokonywania zmian w konstrukcji i oprogramowaniu urządzenia bez pogorszenia parametrów technicznych.

## 1. ZASADY BEZPIECZEŃSTWA

Przed rozpoczęciem użytkowania urządzenia należy dokładnie przeczytać niniejszą instrukcję, ponadto:

- a) w celu uniknięcia porażenia prądem elektrycznym bądź uszkodzenia urządzenia montaż mechaniczny oraz elektryczny należy zlecić wykwalifikowanemu personelowi
- b) przed włączeniem zasilania należy upewnić się, że wszystkie przewody zostały podłączone prawidłowo
- c) przed dokonaniem modyfikacji przyłączeń przewodów należy wyłączyć napięcia podłączone do urządzenia
- d) zapewnić właściwe warunki pracy, zgodne z danymi technicznymi urządzenia (*rozdział 4*, napięcie zasilania, wilgotność, temperatura, itp.), nie narażać urządzenia na bezpośredni i silny wpływ promieniowania cieplnego

### 2. ZALECENIA MONTAŻOWE

Przyrząd został zaprojektowany tak, aby zapewnić odpowiedni - zgodny z normami poziom odporności na większość zaburzeń, które mogą wystąpić w środowiskach przemysłowych oraz domowych. W środowiskach o nieznanym lub wysokim poziomie zakłóceń zaleca się stosowanie następujących środków zapobiegających ewentualnemu zakłócaniu pracy przyrządu:

- a) nie zasilać urządzenia z tych samych linii co urządzenia wysokiej mocy bez odpowiednich filtrów sieciowych
- **b)** dla przewodów zasilających, pomiarowych i komunikacyjnych stosować ekranowanie oraz filtry ferrytowe, przy czym filtr i uziemienie ekranu (jednopunktowe) powinny znajdować się jak najbliżej przyrządu
- c) unikać prowadzenia przewodów w bezpośrednim sąsiedztwie i równolegle do przewodów energetycznych
- d) wskazane jest używanie bezpieczników przy pomiarze napięcia (szeregowo w torach pomiarowych napięcia)
- e) zaleca się uziemienie wtórnej strony przekładników prądowych (zaciski przetwornika do pomiaru prądu)
- f) unikać bliskości urządzeń zdalnie sterowanych, mierników elektromagnetycznych, obciążeń z fazową lub grupową regulacją mocy oraz innych urządzeń wytwarzających duże zakłócenia impulsowe
- g) uziemiać lub zerować metalowe szyny, na których montowane są przyrządy listwowe

## 3. OGÓLNA CHARAKTERYSTYKA PRZETWORNIKA. AKCESORIA I ZAWARTOŚĆ ZESTAWU

- pomiar wybranych parametrów sieci 3-fazowej w układzie 4-przewodowym lub w sieci 1-fazowej (3 kanały pomiarowe) o częstotliwości 50Hz, wartości true RMS
- pomiar napięcia fazowego, prądu w fazie, mocy czynnej, mocy biernej, mocy pozornej i współczynnika mocy
- zliczanie energii czynnej pobranej i oddanej oraz energii biernej pobranej i oddanej (czterokwadrantowo)
- wyliczanie kosztów energii czynnej pobranej i zysków z energii czynnej oddanej
- pomiar prądu bezpośredni (maks. 10A)
- pomiar prądu za pomocą przekładników prądowych (programowalna przekładnia prądowa)
- opcjonalny interfejs szeregowy RS485, protokół MODBUS-RTU do odczytu pomiarów i konfiguracji parametrów przetwornika
- opcjonalny interfejs ETHERNET, protokoły MODBUS-TCP oraz MQTT (dla internetu rzeczy IoT/M2M, aplikacji chmurowych i mobilnych), możliwość wymiany danych pomiarowych i konfiguracyjnych poprzez Internet
- interfejs USB (złącze mikro USB, wyposażenie standardowe, do programowania parametrów, podglądu pomiarów oraz do aktualizacji oprogramowania sprzętowego)
- sygnalizacja zasilania i komunikacji diodami LED
- bezpłatne oprogramowanie ARSOFT-CFG umożliwiające podgląd wartości mierzonych i szybką konfigurację pojedynczych lub gotowych zestawów parametrów zapisanych wcześniej w komputerze w celu ponownego wykorzystania, na przykład w innych przetwornikach tego samego typu (powielanie konfiguracji)
- konfiguracja poprzez port USB, RS485 lub Ethernet i program ARSOFT-CFG (dla Windows 7/10/11) lub aplikację użytkownika (z wykorzystaniem protokołów komunikacyjnych MODBUS-RTU i TCP)
- dostęp do parametrów konfiguracyjnych chroniony hasłem użytkownika lub bez ochrony
- szeroki zakres napięć zasilania (18÷265 Vac / 22÷350 Vdc)

- ełna separacja galwaniczna układu pomiarowego, interfejsów komunikacyjnych i zasilania
- obudowa do montażu na listwie TS35 (DIN EN 60715), stopień ochrony IP20
- nowoczesne rozwiązania techniczne, intuicyjna i prosta obsługa, wysoka dokładność i stabilność długoterminowa oraz odporność na zakłócenia
- opcjonalnie do wyboru (w sposobie zamawiania): interfejs RS485 i Ethernet (złącze RJ45)
- dostępne akcesoria (zakup możliwy również poprzez sklep internetowy apar.sklep.pl):
   kabel USB (A mikro B) do połączenia z komputerem, długość 1,5m
  - konwerter USB na RS485 (z separacją galwaniczną)

### zawartość zestawu:

- przetwornik, instrukcja obsługi i karta gwarancyjna

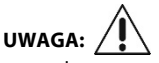

- przed rozpoczęciem pracy z przetwornikiem <u>należy zapoznać się z niniejszą instrukcją obsługi i wykonać</u> poprawnie instalację mechaniczną, elektryczną oraz konfigurację parametrów
- domyślnie przetwornik jest skonfigurowany do bezpośredniego pomiaru prądu.

## 4. DANE TECHNICZNE

| Zakres pomiarowy, wskazań (przetwarzanie A/C 24 bitowe)                               |                                                                                           |                                                                                                    |  |  |  |  |
|---------------------------------------------------------------------------------------|-------------------------------------------------------------------------------------------|----------------------------------------------------------------------------------------------------|--|--|--|--|
| pomiar mocy czyn                                                                      | nej, biernej i pozornej (sumarycznie)                                                     | -750 ÷ 750 [kW, kVar, kVA] (gdy CT1, CT2, CT3 = 100)                                                                              |  |  |  |  |
| pomiar prądu (dot                                                                     | yczy pomiaru bezpośredniego)                                                              | 0 ÷ 10 A                                                                                                    |  |  |  |  |
| pomiar napięcia                                                                       |                                                                                           | 0,0 ÷ 250,0 V                                                                                                    |  |  |  |  |
| pomiar współczyn                                                                      | nika mocy                                                                                 | 0,000 ÷ 1,000                                                                                                    |  |  |  |  |
| energia czynna i b                                                                    | ierna, pobrana i oddana <b>(1), (2), (3)</b>                                              | 0,0 ÷ 999999,9 [kWh, kVarh] (1), (2), (3)                                                                                         |  |  |  |  |
| wyliczony koszt er                                                                    | ergii czynnej                                                                             | 0,00 ÷ 19999998,00                                                                                                    |  |  |  |  |
| <b>Dokładność, błąd</b><br>(w temperaturze o                                          | <b>podstawowy</b><br>toczenia 25°C , bez uwzględnienia błędów                             | v pomiarowych przekładnika prądowego)                                                                                             |  |  |  |  |
| pomiar mocy czyn                                                                      | nej, biernej i pozornej                                                                   | 1 % zakresu pomiarowego ±1 cyfra n. z. <b>(4)</b>                                                                                 |  |  |  |  |
| pomiar prądu (dot                                                                     | yczy pomiaru bezpośredniego)                                                              | 1 % zakresu pomiarowego ±1 cyfra n. z. (4)                                                                                        |  |  |  |  |
| pomiar napięcia                                                                       |                                                                                           | 1 % zakresu pomiarowego ±1 cyfra n. z. <b>(4)</b>                                                                                 |  |  |  |  |
| pomiar współczyn                                                                      | nika mocy                                                                                 | 1 % zakresu pomiarowego ±1 cyfra n. z.                                                                                            |  |  |  |  |
| zliczanie energii cz                                                                  | zynnej i biernej                                                                          | 1 % zakresu pomiarowego ±1 cyfra n. z. <b>(4)</b>                                                                                 |  |  |  |  |
| Błąd dodatkowy                                                                        | od zmian temperatury otoczenia                                                            | < 0,01 % zakresu wejścia /°C                                                                                                    |  |  |  |  |
| Czas odpowiedzi                                                                       | dla pomiarów                                                                              | 1 s                                                                                                    |  |  |  |  |
| Rozdzielczość po<br>(programowalna p<br>mocy czynnej, bie                             | <b>miarów</b><br>ozycja kropki dziesiętnej dla pomiaru<br>rnej, pozornej i pomiaru prądu) | 0,1 (pomiar napięcia, energia)<br>0,01 (koszty energii)<br>0,001 (współczynnik mocy)<br>0,001 ÷ 1 (pomiar mocy, pomiar pradu)     |  |  |  |  |
| Zasilanie (Uzas, ur                                                                   | niwersalne, zgodne ze standardami                                                         | 18 ÷ 265 Vac, <3 VA (napięcie przemienne, 50 Hz)                                                                                  |  |  |  |  |
| <u>24Vac/dc</u> , 48Vac/d                                                             | c, 110Vac, <u>230Vac</u> , itp.)                                                          | 22 ÷ 350 Vdc, <3 W (napięcie stałe)                                                                                               |  |  |  |  |
| Interfejsy<br>komunikacyjne<br>(niezależne,<br>mogą być<br>stosowane<br>jednocześnie) | <ul> <li>- USB (złącze mikro typ B, komunikacja<br/>z komputerem), standard</li> </ul>    | sterowniki dla Windows 7/10/11 (wirtualny port<br>szeregowy COM, protokół MODBUS-RTU, Slave)                                      |  |  |  |  |
|                                                                                       | - <b>RS485</b> separowany galwanicznie,<br>(wyposażenie opcjonalne)                       | protokół MODBUS-RTU, Slave, szybkość 2,4÷115,2 kb/s,<br>format znaku programowalny ( <u>8N1</u> , 8E1, 8o1, 8N2)                  |  |  |  |  |
|                                                                                       | - <b>Ethernet</b> separowany galwanicznie,<br>(wyposażenie opcjonalne)                    | złącze RJ45, 10base-T, protokoły TCP/IP: <b>MODBUS-TCP</b><br>(Serwer), <b>MQTT</b> (klient, v.3.1.1), DHCP (klient), ICMP (ping) |  |  |  |  |

| Sygnalizacja LED (dwie diody)                   |                                                          |          |                                                                                                    | status zasilania/pracy oraz komunikacja przetwornika           |  |  |  |
|-------------------------------------------------|----------------------------------------------------------|----------|----------------------------------------------------------------------------------------------------|----------------------------------------------------------------|--|--|--|
| Znamionowe warunki użytkowania                  |                                                          |          | 0 ÷ 50°C, <90 %RH, bez kondensacji pary wodnej wewnątrz urządzenia,<br>środowisko pracy: powietrze i gazy neutralne |                                                                |  |  |  |
| Stopień ochrony od fron                         |                                                          |          | frontu IP40, od strony złącz IP20                                                                                   |                                                                |  |  |  |
| Masa                                            |                                                          |          | ~220g                                                                                                    |                                                                |  |  |  |
| Kompatybilność elektromagnetyczna (EMC) odporna |                                                          |          | odporność: v                                                                                                    | vg normy PN-EN 61000-6-2, emisyjność: PN-EN 61000-6-4          |  |  |  |
| Wymagania kategoria                             |                                                          |          | instalacji: Il stopień zanieczyszczenia: 2                                                                          |                                                                |  |  |  |
| bezpieczeństwa<br>wg normy PN-EN 61010-1        | napięcie względem ziemi: 3<br>interfejsów komunikacyjnyc |          |                                                                                                    | 300 V dla obwodu zasilania i wejść pomiarowych, 50 V dla<br>ch |  |  |  |
|                                                 | rezystanc                                                | ja izola | icji >20 MΩ                                                                                                    | wysokość n.p.m. < 2000 m                                       |  |  |  |

Uwagi: (1) – po przekroczeniu wartości 999999,9 licznik danej energii jest resetowany do wartości 0,0.

- (2) zliczona energia czynna i bierna, pobrana i oddana zapisywane są w nieulotnej pamięci co 5 min, należy odczekać 5 min przed wyłączeniem zasilania aby wyniki zostały poprawnie zapisane
  - (3) zliczona energia nie jest podstawą do rozliczeń, jest to wartość poglądowa do oceny zużycia energii
  - (4) możliwe przeprowadzenie kalibracji, lub okresowe przeprowadzanie kalibracji w celu poprawy dokładności (parametry 35: PQFA kalibracja mocy, 36: IFA kalibracja prądu, 37: uFA kalibracja napięcia, Tabela 7)

## 5. WYMIARY OBUDOWY I DANE MONTAŻOWE

| Typ obudowy             | szynowa                                      |
|-------------------------|----------------------------------------------|
| Materiał                | PC/ABS samogasnący                           |
| Wymiary obudowy         | 45 x 107 x 79 mm (S x W x G)                 |
| Mocowanie               | na listwie TS35 (DIN EN 60715)               |
| Przekroje przewodów     | maks. 2,5mm <sup>2</sup> (zasilanie i pomiar |
| (dla złącz rozłącznych) | prądu), maks. 1,5mm <sup>2</sup> (pozostałe) |

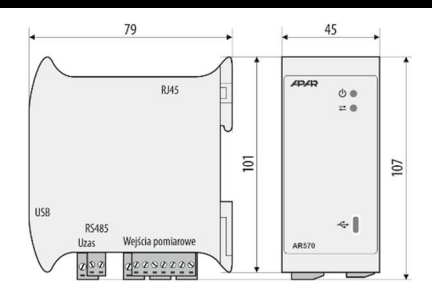

## 6. OPIS LISTEW ZACISKOWYCH I POŁĄCZEŃ ELEKTRYCZNYCH

Tabela 6. Numeracja, opis listew zaciskowych i złącz

| Zaciski / Złącza  | Opis                                                                             |
|-------------------|----------------------------------------------------------------------------------|
| 1-3-5-7           | wejścia pomiaru napięcia względem przewodu neutralnego                           |
| 9-10 (opcja)      | opcjonalny interfejs szeregowy RS485 (protokół MODBUS-RTU)                       |
| RJ45 (opcja)      | opcjonalny interfejs Ethernet (protokoły MODBUS-TCP, MQTT, itp.), (rozdział 8.2) |
| 12-13             | wejście zasilające (uniwersalne)                                                 |
| 14-15-16-17-18-19 | wejścia pomiaru prądu, bezpośrednio lub z przekładnikiem prądowym                |
| USB (mikro typ B) | interfejs USB do współpracy z komputerem, (rozdział 8)                           |

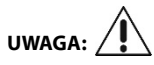

Wszystkie kanały do pomiaru napięcia, należy podłączać do sieci energetycznej za pomocą bezpieczników, jak na rysunku b) w rozdziale 6 niniejszej instrukcji obsługi. Zalecane bezpieczniki to **F500mA** ÷ **F1A.** 

a) Złącza AR570:

Wejścia pomiaru napięcia

| 9   | 10   | 1  | 2  | 3  | 4 | 5  | 6 | 7  |
|-----|------|----|----|----|---|----|---|----|
| +RS | - RS | L1 | ı. | U2 | т | U3 | н | NN |
| RS  | 485  |    |    |    | - |    |   |    |

Wejścia pomiaru prądu

Opcja

RJ45 10base-T

| 12 13 | 14 | 15 | 16 | 17 | 18 | 19 |
|-------|----|----|----|----|----|----|
|       | S2 | S1 | S2 | S1 | S2 | S1 |
| Uzas  | 1  | 1  | 1  | 2  | I. | 3  |

### b) Podłączenie wejść pomiarowych napięciowych:

Opcja

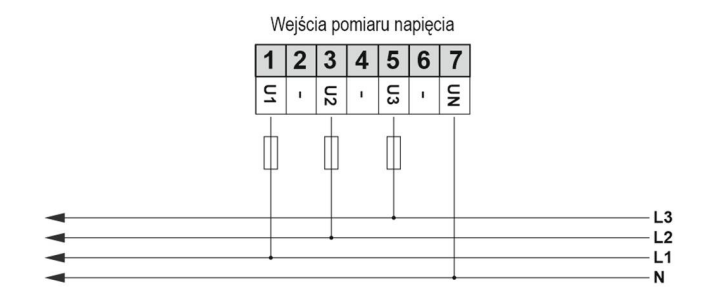

### c) Podłączenie wejść pomiarowych prądowych:

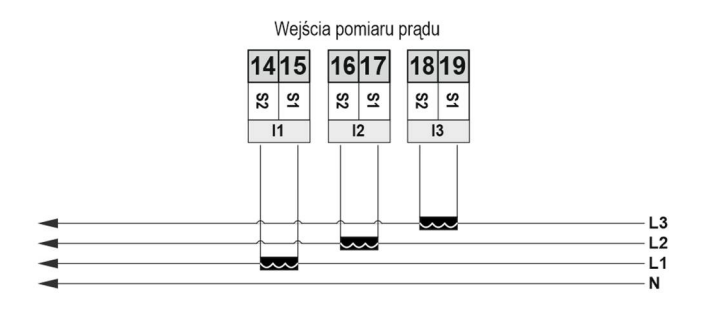

### d) Przykładowe podłączenie wejść pomiarowych kanału 1 w obwodzie 1-fazowym:

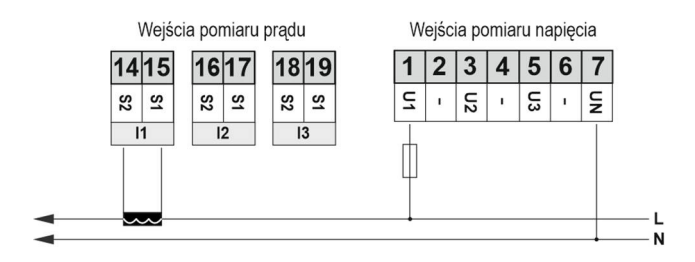

### e) Przykładowe podłączenie wejść pomiarowych kanału 2 bez przekładnika prądowego:

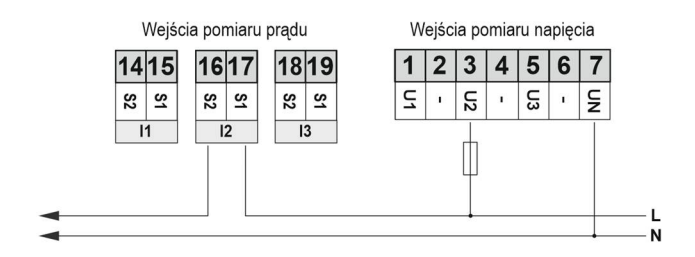

### f) Separacja galwaniczna obwodów:

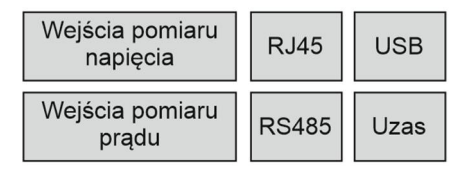

### 7. USTAWIANIE PARAMETRÓW KONFIGURACYJNYCH

Wszystkie parametry konfiguracyjne przetwornika zawarte są w nieulotnej (trwałej) pamięci wewnętrznej. Przed rozpoczęciem użytkowania należy przypisać parametrom odpowiednie wartości. Dostępny sposób konfiguracji parametrów:

#### 1. Przez port USB, lub zdalnie poprzez RS485 lub Ethernet i program komputerowy ARSOFT-CFG (rozdział 8):

- podłączyć przetwornik do portu komputera, uruchomić i skonfigurować aplikację ARSOFT-CFG,
- po nawiązaniu połączenia program wyświetla bieżące pomiary a dolna dioda sygnalizuje transmisję
- ustawianie i podgląd parametrów urządzenia dostępne są w oknie konfiguracji parametrów
- nowe wartości parametrów muszą być zatwierdzone przyciskiem Zatwierdź zmiany
   (w przypadku problemów z zapisem wielu parametrów jednocześnie, zaleca się je zatwierdzać pojedynczo)
- bieżącą konfigurację można zapisać do pliku lub ustawić wartościami odczytanymi z pliku

## 

- przed odłączeniem urządzenia od komputera należy użyć przycisku **Odłącz urządzenie** (ARSOFT-CFG)
 - w przypadku braku odpowiedzi:

- sprawdzić ustawienia w Edycji konfiguracji (Rodzaj połączenia, Port COM, Adres MODBUS urządzenia, itp.)
- dla USB sprawdzić czy sterowniki portu szeregowego w komputerze zostały poprawnie zainstalowane (rozdz. 8)
- odłączyć na kilka sekund i ponownie podłączyć przetwornik lub konwerter RS485 do portu USB komputera
- wykonać restart ARSOFT-CFG i/lub komputera

<u>W celu przywrócenia ustawień firmowych</u> można użyć pliku z domyślną konfiguracją lub podczas edycji parametrów nacisnąć przycisk "Przywróć domyślne" w programie ARSOFT-CFG.

### Tabela 7. Zbiorcza lista parametrów konfiguracyjnych

| Parametr (indeks:nazwa)                                            | Wartoś                                                                              | Wartość i zakres zmienności parametru (wartość / wartość:nazwa) i opis                                                                                        |                                                                                                    |     |                |  |  |  |
|--------------------------------------------------------------------|-------------------------------------------------------------------------------------|----------------------------------------------------------------------------------------------------|----------------------------------------------------------------------------------------------------|-----|----------------|--|--|--|
| I. KONFIGURACJA WEJŚĆ P                                            | OMIARO                                                                              | WYCH (                                                                                                    | podmenu ln)                                                                                                    | ,   |                |  |  |  |
| 0: <b>ctn1</b> przekładnia<br>prądowa dla wejścia I1               | 1 ÷ 100                                                                             |                                                                                                    | przekładnia prądowa przekładnika podłączonego do wejśc<br>I1 (prąd pierwotny / prąd wtórny przekładnika)                                              | cia | 1              |  |  |  |
| 1: <b>ctn2</b> przekładnia<br>prądowa dla wejścia I2               | 1 ÷ 100                                                                             |                                                                                                    | przekładnia prądowa przekładnika podłączonego do wejśc<br>12 (prąd pierwotny / prąd wtórny przekładnika)                                              | cia | 1              |  |  |  |
| 2: <b>ctn3</b> przekładnia<br>prądowa dla wejścia I3               | 1 ÷ 100                                                                             |                                                                                                    | przekładnia prądowa przekładnika podłączonego do wejśc<br>13 (prąd pierwotny / prąd wtórny przekładnika)                                              | cia | 1              |  |  |  |
| 3: <b>dot</b> pozycja<br>kropki/rozdzielczość                      | 0 ÷ 3                                                                               |                                                                                                    | rozdzielczość dla pomiaru mocy i prądu (0 ÷ 0,000)                                                                                                    |     | 2              |  |  |  |
| 4:truS                                                             | 0,001 ÷                                                                             | 10,000                                                                                                    | minimalna moc czynna wymagana do rozpoczęcia zliczani<br>energii pobranych, biernej i czynnej                                                         | ia  | 0,001 [kW]     |  |  |  |
| 5: <b>trSE</b>                                                     | -0,001 ÷                                                                            | -10,000                                                                                                    | minimalna moc czynna wymagana do rozpoczęcia zliczani<br>energii oddanych, biernej i czynnej                                                          | ia  | -0,001<br>[kW] |  |  |  |
| II. USTAWIENIA CEN ENERG                                           | ill, OPCJI                                                                          | E DOSTĘ                                                                                                    | PU (podmenu othE)                                                                                                    |     |                |  |  |  |
| 6:AEuP                                                             | 0 ÷ 20,0                                                                            | 00                                                                                                    | cena energii czynnej pobranej za kWh                                                                                                    |     | 0,630          |  |  |  |
| 7:AESP                                                             | 0 ÷ 20,0                                                                            | 00                                                                                                    | cena energii czynnej wysłanej za kWh                                                                                                    |     | 0,500          |  |  |  |
| 8: <b>PPro</b> ochrona konfi-<br>guracji hasłem dostępu            | 0:oFF = 1<br>1:on = k                                                               | )<br>D:FF = wejście do menu konfiguracji zdalnej <u>nie</u> jest chronione hasłem,<br>1:on = konfiguracja zdalna (tylko dla ARSOET-CFG) jest chroniona hasłem |                                                                                                    |     |                |  |  |  |
| 9: <b>PASS</b> hasło dostępu                                       | 0000 ÷ 9999 hasło wejścia do menu konfiguracji oraz dla MQTT ( <i>rozdział</i> 8.1) |                                                                                                    |                                                                                                    |     | 1111           |  |  |  |
| III. OPCJE KOMUNIKACJI D                                           | LA RS48                                                                             | 5 I ETHE                                                                                                    | RNET (podmenu trAn , opis w <i>rozdziałach</i> 8÷8.5)                                                                                                 |     |                |  |  |  |
| 10: <b>r4br</b> prędkość dla RS485                                 | szybkoś                                                                             | ć transmi                                                                                                    | sji kbit/s, 0: <b>2.4</b> , 1: <b>4.8</b> , 2: <b>9.6</b> , 3: <b>19.2</b> , 4: <b>38.4</b> , 5: <b>57.6</b> , 6: <b>115</b>                          | 5.2 | 19.2 kbit/s    |  |  |  |
| 11: r4cF format znaku RS485                                        | wybór b                                                                             | itów parz                                                                                                    | zystości i stopu, 0: <b>8n1</b> (none), 1: <b>8E1</b> (even), 2: <b>8o1</b> (odd), 3: <b>8n2</b>                                                      | 2   | 8n1            |  |  |  |
| 12:Addr adres MODBUS-RTU                                           | 1÷247                                                                               | adres u                                                                                                    | rządzenia dla RS485 oraz sufiks (przyrostek) dla nazwy, <b>(1)</b>                                                                                    |     | 1              |  |  |  |
| 13: <b>EtMo</b> tryb pracy interfeisu                              | 0:oFF                                                                               | Etherne                                                                                                    | et stale <u>wyłączony</u> ( <u>zalecane gdy nie używany</u> )                                                                                         |     |                |  |  |  |
| Ethernet ( <u>adres</u> sprzętowy<br><u>MAC</u> dostępny z ARSOFT- | 1:Auto                                                                              | klient D<br>adres IF                                                                                                    | klient DHCP <u>włączony</u> , parametry sieci (od 78:EIP3 do 89:EGA0, tj.<br>adres IP urządzenia, maska oraz brama) ustawiane są <u>automatycznie</u> |     |                |  |  |  |
| CFG i MODBUS-RTU/TCP)                                              | 2: StAt                                                                             | klient DHCP wyłączony, parametry sieci ustawiane są ręcznie                                                                                                   |                                                                                                    |     |                |  |  |  |
| 14÷17: EIP3/2/1/0 adres IP                                         | 0÷255                                                                               | adres If                                                                                                    | Pv4 urządzenia w sieci lokalnej (Ethernet), 4 kolejne oktety                                                                                          | 192 | 2.168.0.200    |  |  |  |
| 18÷21: <b>ESu3/2/1/0</b> maska IP                                  | 0÷255                                                                               | maska                                                                                                    | adresu IPv4 w sieci lokalnej (Ethernet), 4 kolejne oktety                                                                                             | 255 | 5.255.255.0    |  |  |  |
| 22÷25: EGA3/2/1/0 brama IP                                         | 0÷255                                                                               | adres If                                                                                                    | Pv4 routera w sieci lokalnej (Ethernet), 4 kolejne oktety                                                                                             | 19  | 92.168.0.1     |  |  |  |
| 26:EtcP port MODBUS-TCP                                            | 1÷9999                                                                              | numer                                                                                                    | portu TCP dla protokołu MODBUS-TCP (też dla ARSOFT-CFG)                                                                                               |     | 502            |  |  |  |
|                                                                    | 0: oFF                                                                              | protok                                                                                                    | ół MQTT <u>wyłączony</u> (zalecane gdy nie używany)                                                                                                   |     |                |  |  |  |
|                                                                    | 1: AErE                                                                             | protoko<br>pobran                                                                                                    | ół MQTT włączony, w treści publikacji zliczona energia czynna<br>a, energia bierna pobrana, energia czynna i bierna oddana                            | 3   |                |  |  |  |
| 27:MaNo trub procy i                                               | 2: PSqS                                                                             | MQTT \                                                                                                    | włączony, w treści publikacji łączna moc czynna i bierna                                                                                              |     |                |  |  |  |
| rodzaj publikowanych                                               | 3: PALL                                                                             | publika                                                                                                    | acja całkowitej mocy czynnej oraz osobno w każdym kanale                                                                                              | è   |                |  |  |  |
| wiado-mości MQTT                                                   | 4: QALL                                                                             | publika                                                                                                    | acja całkowitej mocy biernej oraz osobno w każdym kanale                                                                                              |     |                |  |  |  |
| (Ethernet)                                                         | 5: SALL                                                                             | publika                                                                                                    | acja całkowitej mocy pozornej oraz osobno w każdym kanał                                                                                              | e   | OFF            |  |  |  |
| (szczegółowy opis komuni-                                          | 6: UI                                                                               | publika                                                                                                    | acja prądów i napięć każdego kanału pomiarowego                                                                                                    |     |                |  |  |  |
| kacji MQTT rozdział 8.1)                                           | 7: Icos                                                                             | w treśc                                                                                                    | i publikacji prądy i współczynniki mocy każdego kanału                                                                                                |     |                |  |  |  |
|                                                                    | 8: in1                                                                              | moc cz                                                                                                    | ynna, bierna, prąd, napięcie, współczynnik mocy dla kanału                                                                                            | 1   |                |  |  |  |
|                                                                    | 9: in2                                                                              | moc cz                                                                                                    | ynna, bierna, prąd, napięcie, współczynnik mocy dla kanału                                                                                            | 2   |                |  |  |  |
|                                                                    | 10: in3                                                                             | moc cz                                                                                                    | ynna, bierna, prąd, napięcie, współczynnik mocy dla kanału                                                                                            | 3   |                |  |  |  |

| 28÷31: <b>Mqb3</b> ÷ <b>0</b> adres MQTT | 0÷255      | adr                                                      | es IPv4 bokera MQTT (Ethernet), 4 kolejne oktety                                                                                                    | 192.169.0.10 |  |  |  |
|------------------------------------------|------------|----------------------------------------------------------|----------------------------------------------------------------------------------------------------|--------------|--|--|--|
| 32: MqtP port brokera MQTT               | 1÷9999     | nur                                                      | ner portu TCP brokera MQTT                                                                                                    | 1883         |  |  |  |
| 33: <b>MqPE</b> okres publikacji<br>MQTT | 1÷3600     | interwał wysyłania wiadomości do brokera MQTT (Ethernet) |                                                                                                    | 10 sek.      |  |  |  |
| 34: <b>MqtL</b> poziom tematu<br>MQTT    | 1÷9999     | sufi                                                     | iks liczbowy dla nazwy tematu publikacji MQTT (APAR/MqtL)                                                                                               | APAR/1       |  |  |  |
| IV. KALIBRACJA POMIARÓW (podmenu uCAL)   |            |                                                          |                                                                                                    |              |  |  |  |
| 35: <b>PQFA</b> kalibracja mocy          | -1000 ÷ 10 | 000                                                      | zwiększenie współczynnika powoduje zwiększenie<br>wartości mierzonej, współczynnik jest wartością bez<br>jednostki, uwzględniany przy zliczaniu energii | 0            |  |  |  |
| 36: <b>IFA</b> kalibracja prądu          | -500 ÷ 500 | )                                                        | zwiększenie współczynnika powoduje zwiększenie<br>wartości mierzonej, współczynnik jest wartością bez<br>jednostki                                      | 0            |  |  |  |
| 37: <b>uFA</b> kalibracja napięcia       | -500 ÷ 500 |                                                          | zwiększenie współczynnika powoduje zwiększenie<br>wartości mierzonej, współczynnik jest wartością bez<br>jednostki                                      | 0            |  |  |  |

Uwagi: (1) - nazwa urządzenia tworzona jest według szablonu: AR570\_Addr (np. "AR570\_1" dla 12: Addr = 1). Używana jest w treści publikowanej wiadomości MQTT (*rozdział 8.1*) oraz przez klienta DHCP (gdy 13: EtMo = Auto).

## 8. KOMUNIKACJA SZEREGOWA. DOSTĘPNE OPROGRAMOWANIE I STEROWNIKI USB

Komunikacja z urządzeniem możliwa jest poprzez każdy z dostępnych interfejsów szeregowych (<u>niezależnie</u>, tj. RS485, Ethernet oraz USB) i może być przydatna (lub konieczna) w następujących sytuacjach:

- zdalny monitoring i rejestracja aktualnych pomiarów oraz kontrola stanu pracy,

- konfiguracja parametrów, w tym również kopiowanie ustawień na inne urządzenia tego samego typu W celu nawiązania komunikacji na duże odległości należy zestawić połączenie w standardzie **RS485** (protokół MODBUS-RTU, *rozdziały 8.3 i 8.4*) lub **Ethernet** z wykorzystaniem protokołów MODBUS-TCP (*rozdział 8.2*) oraz MQTT (*rozdział 8.1*). Przy pierwszym podłączeniu urządzenia (lub konwertera RS485) do komputera poprzez port USB system uruchomi proces automatycznej instalacji sterownika portu szeregowego COM (z witryny *Windows Update*). Alternatywnie można wskazać ręcznie lokalizację sterownika na dysku komputera z poziomu *Menadżera urządzeń* postępując zgodnie ze wskazówkami kreatora instalacji (wybrać sterowniki "AR2xx/..." pobrane ze strony *www.apar.pl* lub z folderu instalacyjnego programu ARSOFT-CFG, standardowo "C:\Program Files (x86)\ARSOFT\Drivers\AR2xx..."). Dostępne są następujące aplikacje (dla systemów operacyjnych Windows 7/10/11, do pobrania ze strony *www.apar.pl/oprogramowanie.html* lub opcjonalnie z płyty CD lub e-mail z Działu Handlowego):

| Nazwa                            | Opis programu                                                                                                    |
|----------------------------------|----------------------------------------------------------------------------------------------------|
| <b>ARSOFT-CFG</b><br>(bezpłatny) | <ul> <li>wyświetlanie aktualnych danych pomiarowych z podłączonego urządzenia produkcji Apar</li> <li>konfiguracja parametrów urządzenia tj. rodzaju wejścia pomiarowego, rozdzielczości wyświetlanych pomiarów, opcji komunikacji, dostępu, itp. (<i>rozdział 7</i>)</li> <li>tworzenie na dysku pliku z rozszerzeniem "cfg" zawierającego aktualną konfigurację parametrów w celu ponownego wykorzystania (powielanie konfiguracji)</li> </ul> |
| <b>APSystem-PC</b><br>(płatny)   | <ul> <li>- wyświetlanie i rejestracja aktualnych pomiarów z wielu urządzeń (poprzez MODBUS-RTU/TCP/ASCII)</li> <li>- alarmy wizualne, dźwiękowe, wiadomości e-mail, raportowanie zdarzeń, itp.</li> </ul>                                                                                                    |

Szczegółowe opisy w/w aplikacji znajdują się w folderach instalacyjnych.

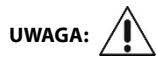

Przed nawiązaniem połączenia poprzez **RS485** należy upewnić się, że parametry urządzenia (10:**r4br**, 12:**Addr** oraz 11:**r4cF**) są zgodne z ustawieniami programu komputerowego. Ponadto ustawić w opcjach programu numer używanego portu szeregowego COM (dla konwertera RS485 nadany przez system w trakcie instalacji sterowników).

W zależności od używanego protokołu, połączenie poprzez **Internet** wymaga znanego adresu publicznego IP brokera dla protokołu MQTT oraz IP sieci w przypadku MODBUS-TCP (dla ułatwienia dostępu do sieci ze zmiennym publicznym adresem IP można uruchomić usługę DDNS, np. w routerze). **Dobór parametrów sieciowych w przetworniku oraz konfigurację routera** (w tym np. przekierowanie portu dla MODBUS-TCP, port forwarding) **należy zlecić osobie wykwalifikowanej (administratorowi sieci)**. Ponadto trzeba zwrócić uwagę aby firewall nie blokował używanych portów i aplikacji (np. ARSOFT-CFG). Unikatowy adres sprzętowy **MAC** (EUI-48) interfejsu Ethernet regulatora dostępny jest w ARSOFT-CFG (Parametry -> Opcje komunikacji...) oraz *mapie rejestrów* protokołów MODBUS-RTU/TCP.

Najprostszym sposobem przetestowania poprawności pracy regulatora w sieci LAN jest ustawienie interfejsu Ethernet w trybie automatycznym (parametr 13: **EtMo** = Auto), a następnie (z nadanym przez serwer DHCP adresem IP odczytanym z urządzenia) nawiązać połączenie z programem ARSOFT-CFG lub wykonać z wiersza poleceń komputera polecenie *ping* (oraz opcjonalnie *"arp -a"* dla Windows lub *"arp-scan"* dla Linux, gdzie otrzymamy również adres **MAC**).

## 8.1. PROTOKÓŁ MQTT

Popularny w aplikacjach IoT/M2M (internetu rzeczy) protokół MQTT jest lekkim protokołem transmisji danych, opartym o wzorzec publikacja/subskrypcja (do/z serwera). Korzystanie z protokołu wymaga poprawnie skonfigurowanego interfejsu sieciowego Ethernet oraz parametrów MQTT (*rozdział 7, Tabela 7, pkt III*), a także dostępu do brokera (serwera) ze <u>stałym adresem numerycznym IP</u> (przetwornik nie obsługuje protokołu

DNS - <u>tekstowych</u> nazw domenowych). Broker MQTT można uruchomić samodzielnie (np. Mosquitto) lub skorzystać z dostępnych w Internecie (płatnych lub darmowych jak np. EMQX). Znając nazwę strony brokera można sprawdzić jego adres IP, np. poleceniem *ping* (z wiersza poleceń komputera). Do odczytu (subskrypcji) z brokera wiadomości publikowanych przez regulator można użyć własnych rozwiązań lub jednej z wielu dostępnych w Internecie aplikacji (jak np. bezpłatny i prosty w obsłudze "*MQTT Dash"* dla Android, "MQTTool" dla iOS).

Nawiązanie połączenia z brokerem może trwać jakiś czas (zazwyczaj < 1,5 min, restart przetwornika po skonfigurowaniu parametrów MQTT może przyspieszyć ten proces).

Za wybór treści wiadomości wysyłanych cyklicznie do brokera MQTT odpowiada parametr 27: MqMo

(opis w *Tabeli 7*). Przykładowa treść (gdy 27:**MqMo** =in1, maksymalny rozmiar 99B):

"AR570\_1;P1=0.000kW;Q1=0.000kVar;I1=0.000A;U1=233.5V;PF1=0.000" (AR570\_Addr = nazwa urządzenia; P1= moc czynna i jednostka;Q1= moc bierna i jednostka;I1= prąd i jednostka;U1= napięcie i jednostka;PF1= współczynnik mocy).

Dodatkowo, w celu opcjonalnej autoryzacji połączenia, w pakiecie MQTT ustawiane są następujące pola: <u>ID klienta</u> (tworzone według szablonu "*apar***MAC**", gdzie **MAC** to adres sprzętowy EUI-48 regulatora, np. "*aparFCC23D21C54A*"), <u>nazwa użytkownika</u> (jako "*apar* PASS", <u>2 ostatnie cyfry parametru</u> 9: **PASS**, np. "*apar87*")

oraz <u>hasło</u> (parametr 9: **PASS**).

Parametry protokołu przydatne dla zaawansowanych potrzeb: wersja 3.1.1, QOS=0, retain=1, keep alive=0 (off).

<u>W przypadku częstego zrywania się połączenia z brokerem</u> należy sprawdzić niezawodność połączenia (przełącznika) sieciowego/internetowego, przetestować ewentualny wpływ okresu publikacji wiadomości (wydłużyć, zalecane > 10s, parametr 33: **MqPE** a także komunikacji MODBUS-TCP (chwilowo zatrzymać jeśli jest używana).

## 8.2. PROTOKÓŁ TRANSMISJI SZEREGOWEJ MODBUS-TCP

Protokół MODBUS-TCP dostępny jest dla interfejsu Ethernet (RJ45) i używa warstwy transportowej TCP/IP. Parametry wykorzystywane przez tą usługę jak np. numer portu TCP opisane są w *rozdziale 7, Tabela 7, pkt III.* Timeout dla transmisji MODBUS-TCP, po którym nastąpi zamknięcie otwartego, ale nieużywanego portu wynosi 60s. Dostępne funkcje : READ - 3 lub 4, WRITE - 6

### Tabela 8.2.1. Format ramki żądania protokołu MODBUS-TCP dla funkcji READ oraz WRITE (długość ramki -12B)

| Nagłówek protokołu MOE                   | BUS (7 bajtów)                 |                            | Kod funkcji         | adres rejestru                 | ilość rejestrów do odczytu                 |
|------------------------------------------|--------------------------------|----------------------------|---------------------|--------------------------------|--------------------------------------------|
| ldentyfikatory transakcji i<br>protokołu | Pole długości<br>(wartość = 6) | ldentyfikator<br>jednostki | (READ lub<br>WRITE) | z Tabeli 8.5<br>(rozdział 8.5) | (1 ÷ 13) lub wartość<br>rejestru do zapisu |
| 4 bajty                                  | 2 bajty                        | 1 bajt                     | 1 bajt              | 2 bajty (HB-LB)                | 2 bajty (HB-LB)                            |

Przykład 8.2.1. Odczyt rejestru o adresie 0: 0x00 - 0x00 - 0x00 - 0x00 - 0x00 - 0x06 - 0xFF - 0x04 - 0x0000 - 0x0001

### Tabela 8.2.2. Format ramki odpowiedzi dla funkcji READ (minimalna długość ramki - 11 Bajtów):

| Nagłówek protokołu MOD                   | BUS (7 bajtów)                    | Kadfunkcii                 | iloáá boitá | nole danych - wartość |                     |  |
|------------------------------------------|-----------------------------------|----------------------------|-------------|-----------------------|---------------------|--|
| ldentyfikatory transakcji i<br>protokołu | Pole długości<br>(maksymalnie 29) | ldentyfikator<br>jednostki | (READ)      | polu dane (2 ÷ 26)    | rejestru (2B)       |  |
| 4 bajty                                  | 2 bajty                           | 1 bajt                     | 1 bajt      | 1 bajt                | 2÷26 bajtów (HB-LB) |  |

Przykład 8.2.2. Ramka odpowiedzi dla wartość rejestru równej 0: 0x00 - 0x00 - 0x00 - 0x00 - 0x00 - 0x05 - 0xFF - 0x04 - 0x01 - 0x0000

### Tabela 8.2.3. Format ramki odpowiedzi dla funkcji WRITE (długość ramki - 12 Bajtów)

kopia ramki żądania dla funkcji WRITE (Tabela 8.2.1)

Kody błędów są identyczne jak dla protokołu MODBUS-RTU (Tabela 8.4.5)

**Przykład 8.2.3.** Ramka błędu dla nieistniejącego adresu rejestru do odczytu: 0x00 - 0x00 - 0x00 - 0x00 - 0x00 - 0x00 - 0x05 - 0xFF - 0x84 - 0x02 - 0x0001

## 8.3. INTERFEJS KOMUNIKACYJNY RS485 (wg EIA RS-485)

Specyfikacja montażowa dla interfejsu RS485 jest następująca:

- maksymalna długość kabla 1 km (przestrzegać zaleceń montażowych, rozdział 2, podpunkty b, c, d
- maksymalna ilość urządzeń w linii RS485 = 30, dla powiększenia ilości należy stosować wzmacniacze RS485/RS485
- rezystory terminacyjne i polaryzujące gdy MASTER jest na początku linii (Rys. 8.):
  - na początku linii 2 x 820 $\Omega$  do masy i +5V MASTER-a oraz 150 $\Omega$  między liniami
  - na końcu linii 150Ω pomiędzy liniami

- rezystory terminacyjne i polaryzujące gdy MASTER jest w środku linii:

- przy konwerterze 2 x 820Ω, do masy i +5V konwertera
- na obu końcach linii po 150Ω między liniami

Urządzenia różnych producentów tworzące sieć RS485 (np. konwertery RS485/USB) mogą mieć wbudowane rezystory polaryzujące oraz terminujące i wtedy nie ma konieczności stosowania zewnętrznych elementów.

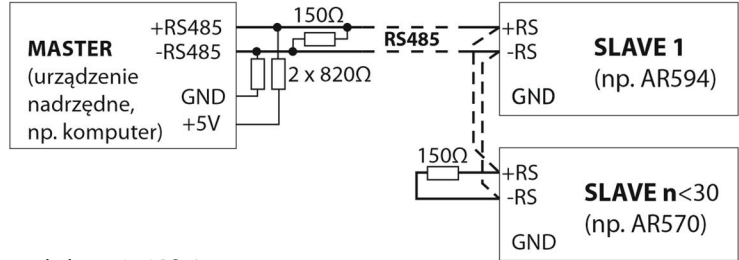

Rys. 8. Schemat poglądowy sieci RS485

## 8.4. PROTOKÓŁ TRANSMISJI SZEREGOWEJ MODBUS-RTU (SLAVE)

Prędkość transmisji oraz format znaku dla RS485 i adres MODBUS-RTU ustawiane parametrami 10:**r4br**, 11:**r4cF**, 12: **Addr** (*rozdział 7, Tabela 7, pkt III*). Dostępne funkcje: READ = 3 lub 4, WRITE = 6.

| (alugose fairing objeow). |                    |                                                                |                                       |                    |  |
|---------------------------|--------------------|----------------------------------------------------------------|---------------------------------------|--------------------|--|
| adres<br>urządzenia       | funkcja<br>4 lub 3 | adres rejestru do odczytu:<br>z <i>Tabeli 8.5 (rozdz. 8.5)</i> | ilość rejestrów do odczytu:<br>1 ÷ 13 | suma kontrolna CRC |  |
| 1 bajt                    | 1 bajt             | 2 bajty (HB-LB)                                                | 2 bajty (HB-LB)                       | 2 bajty (LB-HB)    |  |

### Tabela 8.4.1. Format ramki żądania dla funkcji READ (długość ramki - 8 Bajtów):

Przykład 8.4.1. Odczyt rejestru o adresie 0: 0x01 - 0x04 - 0x0000 - 0x0001 - 0x31CA

### Tabela 8.4.2. Format ramki żądania dla funkcji WRITE (długość ramki - 8 Bajtów):

| adres<br>urządzenia | funkcja 6 | adres rejestru do zapisu:<br>z <i>Tabeli 8.5 (rozdz. 8.5)</i> | wartość rejestru do zapisu | suma kontrolna CRC |
|---------------------|-----------|---------------------------------------------------------------|----------------------------|--------------------|
| 1 bajt              | 1 bajt    | 2 bajty (HB-LB)                                               | 2 bajty (HB-LB)            | 2 bajty (LB-HB)    |

Przykład 8.4.2. Zapis rejestru o adresie 10 (0xA) wartością 0: 0x01 - 0x06 - 0x000A - 0x0000 - 0xA9C8

### Tabela 8.4.3. Format ramki odpowiedzi dla funkcji READ (minimalna długość ramki - 7 Bajtów):

| adres<br>urządzenia | funkcja<br>4 lub 3 | ilość bajtów w polu dane,<br>(maks. 13*2=26 bajtów) | pole danych - wartość rejestru | suma kontrolna CRC |
|---------------------|--------------------|-----------------------------------------------------|--------------------------------|--------------------|
| 1 bajt              | 1 bajt             | 1 bajt                                              | 2 ÷ 26 bajtów (HB-LB)          | 2 bajty (LB-HB)    |

Przykład 8.4.3. Ramka odpowiedzi dla wartość rejestru równej 0: 0x01 - 0x04 - 0x02 - 0x0000 - 0xB930

### Tabela 8.4.4. Format ramki odpowiedzi dla funkcji WRITE (długość ramki - 8 Bajtów):

kopia ramki żądania dla funkcji WRITE (*Tabela 8.4.2*)

Tabela 8.4.5. Odpowiedź szczególna (błędy: pole funkcja = 0x84 lub 0x83 gdy była funkcja READ oraz 0x86 gdy była funkcja WRITE):

| Kod błędu (HB-LB w polu danych) | Opis błędu                        |
|---------------------------------|-----------------------------------|
| 0x0001                          | nieistniejący adres rejestru      |
| 0x0002                          | błędna wartość rejestru do zapisu |
| 0x0003                          | niewłaściwy numer funkcji         |

Przykład 8.4.5. Ramka błędu dla nieistniejącego adresu rejestru do odczytu:

0x01 - 0x84 - 0x02 - 0x0001 -0x5130

## 8.5. MAPA REJESTRÓW URZĄDZENIA DLA MODBUS-RTU/TCP

| •                           | , ,                           |                                                                                                    |   |
|-----------------------------|-------------------------------|----------------------------------------------------------------------------------------------------|---|
| Adres rejestru<br>HEX (DEC) | Wartość<br>(HEX lub DEC)      | <b>Opis rejestru oraz typ dostępu</b><br>(R-rejestr tylko do odczytu, R/W-do odczytu i zapisu)                                                                                                    |   |
| 0x00 (0)                    | -                             | nie używany lub zarezerwowany                                                                                                    | - |
| 0x01 (1)                    | 5700 ÷ 5709                   | identyfikator typu urządzenia                                                                                                    | R |
| 0x02 (2)                    | 100 ÷ 999                     | wersja oprogramowania (firmware) urządzenia                                                                                                    | R |
| 0x03 ÷ 0x0D                 | -                             | nie używany lub zarezerwowany                                                                                                    | - |
| 0x0E (14)                   | -750 000 000 ÷<br>750 000 000 | sumaryczna moc czynna [kW] w 3 kanałach pomiarowych,<br>wartość w kodzie U2 (32-bit), rozdzielczość zależna od parametru 3: <b>dot</b> ,<br>przykładowo gdy 3: <b>dot</b> = 2 (rozdzielczość 0,01), wartość pomiaru<br>3,54 kW, wartość w rejestrze równa 354 | R |
| 0x10 (16)                   | -250 000 000 ÷<br>250 000 000 | moc czynna [kW], kanał 1, kod U2 jak w rej. 0x0E (14)                                                                                                    | R |
| 0x12 (18)                   | -250 000 000 ÷<br>250 000 000 | moc czynna [kW], kanał 2, kod U2 jak w rej. 0x0E (14)                                                                                                    | R |
| 0x14 (20)                   | -250 000 000 ÷<br>250 000 000 | moc czynna [kW], kanał 3, kod U2 jak w rej. 0x0E (14)                                                                                                    | R |
| 0x16 (22)                   | -750 000 000 ÷<br>750 000 000 | sumaryczna moc bierna [kVar] w 3 kanałach pomiarowych,<br>kod U2 jak w rej. 0x0E (14)                                                                                                    | R |
| 0x18 (24)                   | -250 000 000 ÷<br>250 000 000 | moc bierna [kVar], kanał 1, kod U2 jak w rej. 0x0E (14)                                                                                                    | R |
| 0x1A (26)                   | -250 000 000 ÷<br>250 000 000 | moc bierna [kVar], kanał 2, kod U2 jak w rej. 0x0E (14)                                                                                                    | R |
| 0x1C (28)                   | -250 000 000 ÷<br>250 000 000 | moc bierna [kVar], kanał 3, kod U2 jak w rej. 0x0E (14)                                                                                                    | R |
| 0x1E (30)                   | -750 000 000 ÷<br>750 000 000 | Sumaryczna moc pozorna [kVA] w 3 kanałach pomiarowych,<br>kod U2 jak w rej. 0x0E (14)                                                                                                    | R |
| 0x20 (32)                   | -250 000 000 ÷<br>250 000 000 | moc pozorna [kVA], kanał 1, kod U2 jak w rej. 0x0E (14)                                                                                                    | R |
| 0x22 (34)                   | -250 000 000 ÷<br>250 000 000 | moc pozorna [kVA], kanał 2, kod U2 jak w rej. 0x0E (14)                                                                                                    | R |
| 0x24 (36)                   | -250 000 000 ÷<br>250 000 000 | moc pozorna [kVA], kanał 3, kod U2 jak w rej. 0x0E (14)                                                                                                    | R |
| 0x26 (38)                   | -10000 ÷ 10000                | pomiar prądu [A], kanał 1, kod U2 jak w rej. 0x0E (14)                                                                                                    | R |
| 0x28 (40)                   | -10000 ÷ 10000                | pomiar prądu [A], kanał 2, kod U2 jak w rej. 0x0E (14)                                                                                                    | R |
| 0x2A (42)                   | -10000 ÷ 10000                | pomiar prądu [A], kanał 3, kod U2 jak w rej. 0x0E (14)                                                                                                    | R |
| 0x2C (44)                   | 0 ÷ 2500                      | pomiar napięcia [V], kanał 1,<br>wartość w kodzie U2 (16-bit), rozdzielczość 0,1 (pozycja kropki 1)                                                                                                    | R |
| 0x2D (45)                   | 0 ÷ 2500                      | pomiar napięcia [V], kanał 2, kod U2 jak w rej. 0x2C (44)                                                                                                    | R |
| 0x2E (46)                   | 0 ÷ 2500                      | pomiar napięcia [V], kanał 3, kod U2 jak w rej. 0x2C (44)                                                                                                    | R |
| 0x2F (47)                   | 0 ÷ 1000                      | pomiar współczynnika mocy, kanał 1,<br>wartość w kodzie U2 (16-bit), rozdzielczość 0,001 (pozycja kropki 3)                                                                                                    | R |
| 0x30 (48)                   | 0 ÷ 1000                      | pomiar współczynnika mocy, kanał 2, kod U2 jak w rej. 0x2F (47)                                                                                                    | R |
| 0x31 (49)                   | 0 ÷ 1000                      | pomiar współczynnika mocy, kanał 3, kod U2 jak w rej. 0x2F (47)                                                                                                    | R |
| 0x32 (50)                   | 0 ÷ 9999999                   | energia czynna pobrana [kWh],<br>wartość w kodzie U2 (32-bit), rozdzielczość 0,1 (pozycja kropki 1)                                                                                                    | R |
| 0x34 (52)                   | 0 ÷ 9999999                   | energia bierna pobrana [kVarh] ,                                                                                                    | R |

### Tabela 8.5. Mapa rejestrów dla protokołu MODBUS-RTU i MODBUS-TCP (1 rejestr = 2 bajty lub 4 bajty)

|                                                                                                    |                                                                                                   | wartość w kodzie U2 (32-bit), rozdzielczość 0,1 (pozycja kropki 1)                                                                                                    |     |  |  |
|----------------------------------------------------------------------------------------------------|---------------------------------------------------------------------------------------------------|----------------------------------------------------------------------------------------------------|-----|--|--|
| 0x36 (54)                                                                                                    | 0 ÷ 9999999                                                                                       | energia czynna oddana [kWh], kod U2 jak w rej. 0x34 (52)                                                                                                    | R   |  |  |
| 0x38 (56)                                                                                                    | 0 ÷ 9999999                                                                                       | energia bierna oddana [kVarh], kod U2 jak w rej. 0x34 (52)                                                                                                    | R   |  |  |
| 0x3A (58)                                                                                                    | 0 ÷ 1999999800                                                                                    | koszt energii czynnej pobranej,<br>wartość w kodzie U2 (32-bit), rozdzielczość 0,01 (pozycja kropki 2)                                                                                                    | R   |  |  |
| 0x3C (60)                                                                                                    | 0 ÷ 1999999800                                                                                    | zysk z energii czynnej oddanej, kod U2 jak w rej. 0x3A (58)                                                                                                    | R   |  |  |
| 0x3E ÷ 0x5F<br>(62 ÷ 95)                                                                                                    | -                                                                                                 | nie używany lub zarezerwowany                                                                                                    | -   |  |  |
| 0x60 (96)                                                                                                    | 0 ÷ 65535                                                                                         | status połączenia interfejsu Ethernet oraz protokołów MODBUS-TCP i MQTT:<br>- stan podłączenia do sieci LAN, link-up ( <u>bit 0</u> , bit=1=podłączony),<br>- stan połączenia z brokerem MQTT ( <u>bity 1, 2</u> , bit1=bit2=1=połączony),<br>- stan portu TCP dla MODBUS-TCP ( <u>bity 6, 7, 8</u> , bit6=bit7=1=połączony), | R   |  |  |
| 0x61 ÷ 0x63<br>(97 ÷ 99)                                                                                                    | 0 ÷ 65535                                                                                         | unikatowy adres sprzętowy MAC interfejsu Ethernet (EUI-48)                                                                                                    |     |  |  |
| Parametry konf                                                                                                    | Parametry konfiguracyjne (zbiorcza lista parametrów znajduje się w <i>rozdziale 7, Tabela 7</i> ) |                                                                                                    |     |  |  |
| Adres rejestru (parametru) = 100 + indeks parametru z Tabeli 7 (np. adres=100 dla parametru 0: ctn1),         Wartość rejestru (parametru) = wartość z Tabeli 7 (np. 2 w zakresie zmienności parametru 1÷100) |                                                                                                   |                                                                                                    |     |  |  |
| np. 0x64 (100)                                                                                                    | 1 ÷ 100                                                                                           | przekładnia prądowa przekładnika podłączonego do wejścia l1<br>(prąd pierwotny / prąd wtórny przekładnika), <u>wartość w kodzie U2 (16-bit)</u>                                                                                                    | R/W |  |  |
| itd                                                                                                    |                                                                                                   |                                                                                                    | R/W |  |  |

Niniejsze urządzenie podlega gwarancji zgodnie z ogólnymi zasadami gwarancji dostępnymi na stronie internetowej producenta **www.apar.pl**